## 機種変更方法

## 通報端末からの機種変更手順

利用者は通報画面の設定から、機種変更の申請を行うことができます。

## 変更前の端末で行うこと

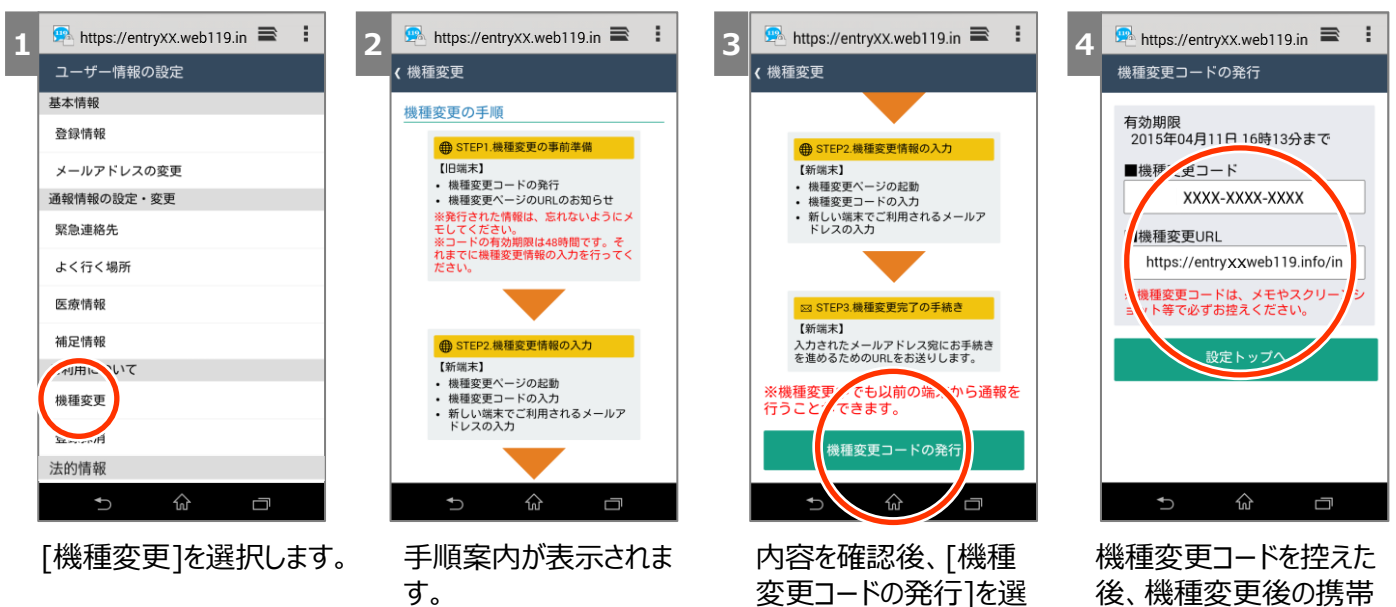

択します。

機種変更コートを控えた 後、機種変更後の携帯 から上記指定のURLにア クセスします。

## 新しい端末で行うこと

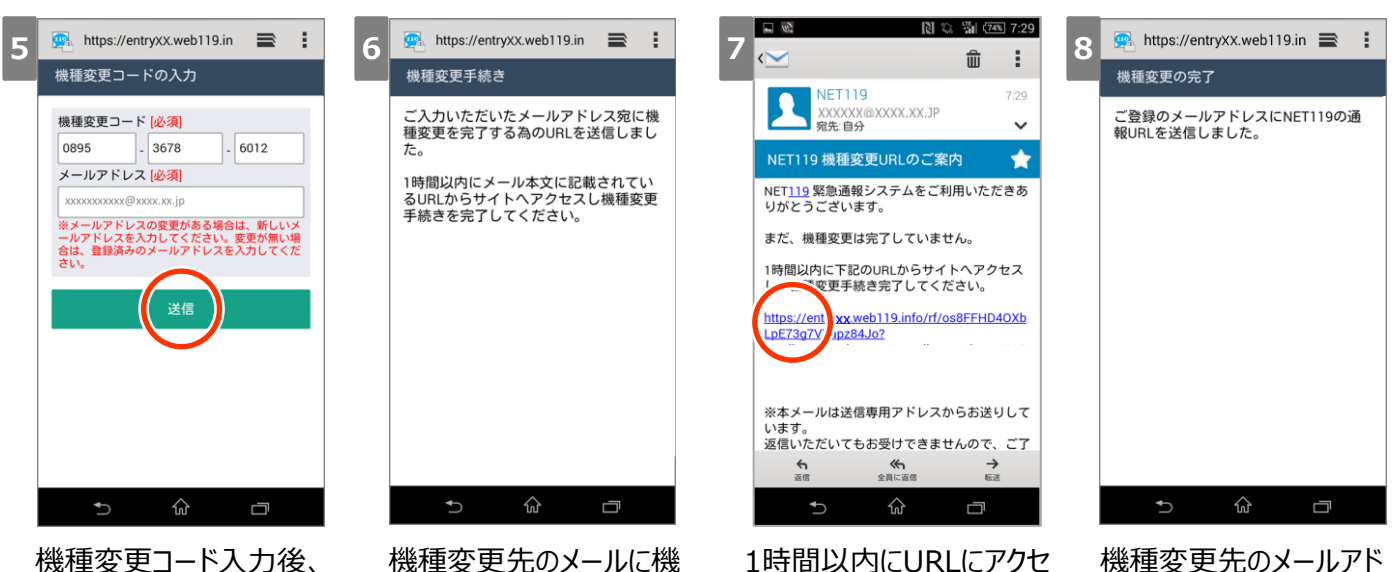

スします。

機種変更コート入力後。 [送信]を選択します。 機種変更先のメールに機 種変更手続きを完了する ためのURLが送信されます。

レス宛に通報URLが送信 されます。